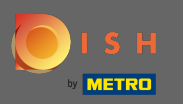

## (i) The first step is to login into DISH Order.

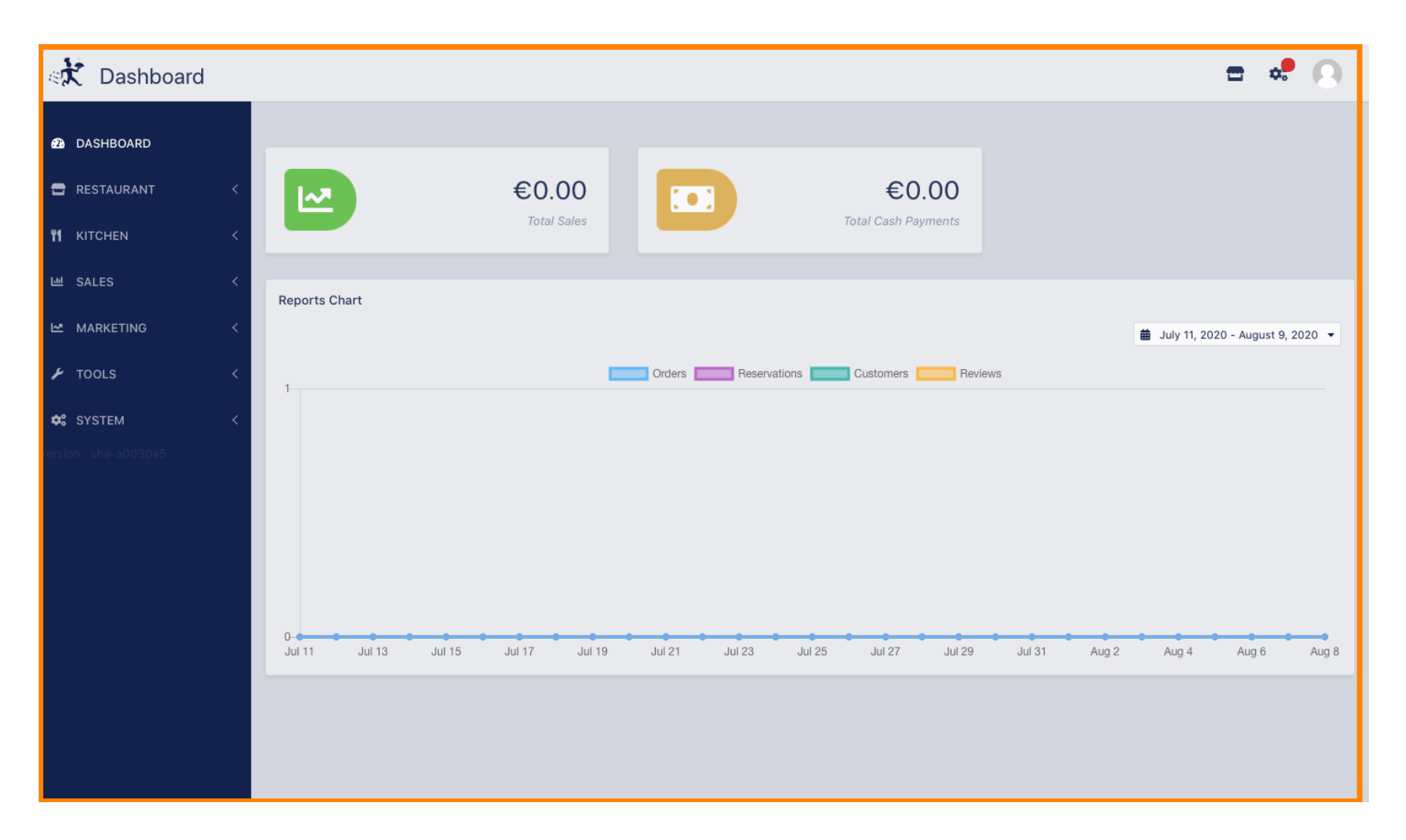

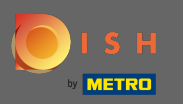

## • Then click on the storefront icon.

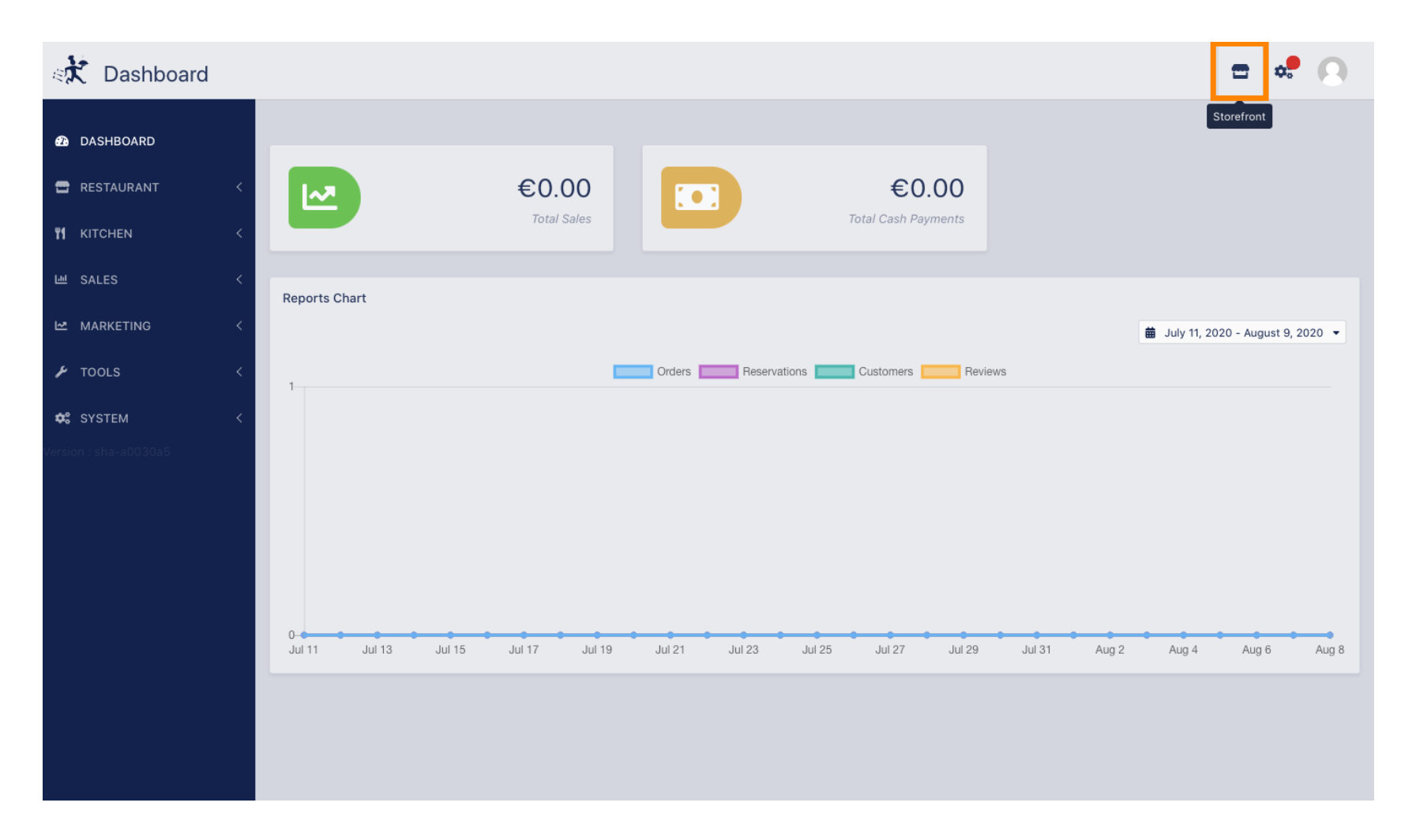

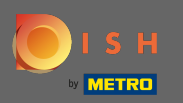

(i) You now got directed to the storefront/guest view of your establishment.

| test6                                                                                                    |                                                                                   |   | Vie                                                              | w Menu Login Register       |  |
|----------------------------------------------------------------------------------------------------|-----------------------------------------------------------------------------------|---|------------------------------------------------------------------|-----------------------------|--|
| Categories<br>Antipasti                                                                                                    | ASAP  Enter your address & postcode to orde                                       | ~ | <b>Delivery</b><br>in 60 min                                     | <b>Pick-up</b><br>in 30 min |  |
| Pizza<br>Pites<br>Plats à base de<br>poisson<br>Plats à base de<br>viande<br>Risottos<br>Accompagnement<br>Desserts<br>Boissons non<br>alcoolisées<br>Boissons alcoolisées | test6We are openMetrostr. 1, Düsseldorf 40235,<br>GermanyImage: 24 hours, 7 days. |   | No Min. Order Amount<br>Add menu items to your cart.<br>Checkout |                             |  |
|                                                                                                    | Menu Info                                                                         |   |                                                                  |                             |  |
|                                                                                                    | Antipasti<br><sup>Burrata</sup> €11.00                                            | + |                                                                  |                             |  |
|                                                                                                    | Charcuterie/ fromages Free                                                        | + |                                                                  |                             |  |
|                                                                                                    | Carpaccio Free                                                                    | + |                                                                  |                             |  |
|                                                                                                    | Bruschetta Free                                                                   | + |                                                                  |                             |  |
|                                                                                                    | Pizza Marguarita                                                                  | ^ |                                                                  |                             |  |
| We use own and third party cookies to improve our services. If you continue to browse, consider accepting its use. More information                                        |                                                                                   |   |                                                                  |                             |  |